.

## PC

- 1. (sussesshop)
- 2. .
- 3. ( )
- 4.

From: https://wiki.eklc.co.kr/ - KELC\_WIKI

Permanent link: https://wiki.eklc.co.kr/doku.php?id=work:%ED%81%AC%EB%A1%AC%EC%BA%90%EC%8A%A4%ED%8A%B8

Last update: 2021/10/22 00:54

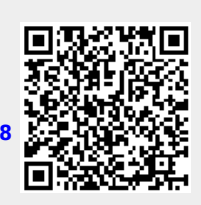